# 参加費支払い方法

Whova参加費支払いページ: <a href="https://whova.com/portal/registration/thasi-202211/">https://whova.com/portal/registration/thasi-202211/</a>

- ページ右側にて、チケットの種類と枚数を選択 ※複数枚まとめて購入可能です。 次ページにて、それぞれのチケットの氏名等を登録して下さい。
- 2. Nextを押して次へ

| 2022年度応用物理学会九州<br>2022年度応用物理学会九州<br>/ The 7th Asian Applied Pl<br>Conference<br>November 26 - 27, 2022 | 友部学術講演会<br>hysics<br>th Asian Applied | Attendee Registi<br>Select tickets and quantity | ration                                    |          |
|----------------------------------------------------------------------------------------------------|---------------------------------------|-------------------------------------------------|-------------------------------------------|----------|
| hysics Conference 2022 The JSAP Kyushu Cho<br>leeting 2022 / The 7th Asian Applied Physics C           | apter Annual<br>Conference will be    | Ticket                                          | Price                                     | Quantity |
| ack as a in-person conterence afte <u>See Mor</u>                                                      | <u>e</u>                              | 学生 / Student                                    | ¥1500.00 + ¥0.00                          | 0 🗸      |
|                                                                                                    |                                       | Sales end on November 27, 2022 at               |                                           |          |
|                                                                                                    | 1900                                  | 一般 / Regular                                    | ¥2000.00 + ¥0.00                          | 0 ~      |
|                                                                                                    |                                       | Sales end on November 27, 2022 at<br>11:59 PM   |                                           | 0        |
|                                                                                                    |                                       | 懇親会(学生) /<br>Banquet (Student)                  | ¥3000.00 + ¥0.00                          | 2        |
|                                                                                                    |                                       | Sales end on November 23, 2022 at<br>11:59 PM   |                                           | 4        |
|                                                                                                    |                                       | 懇親会(一般) /<br>Banquet (Regular)                  | ¥5000.00 + ¥0.00<br>fee                   | 6        |
| Order Summary                                                                                          |                                       | Sales end on November 23, 2022 at<br>11:59 PM   |                                           | 8        |
| Subtotal                                                                                               | ¥0.00                                 |                                                 |                                           | 9        |
| Total Pegistration Cost                                                                                | *0.00                                 |                                                 | Next                                      |          |
| Total Registration Cost \$0.00                                                                         |                                       | event a<br><u>su</u>                            | nd conference platform<br>pport@whova.com |          |

## 3. 氏名,所属など入力してください

## 例:1名のチケットの場合

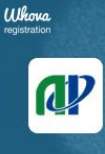

2022年度応用物理学会九州支部 学術講演会 / The 7th Asian **Applied Physics Conference** November 26 - 27, 2022

2022年度応用物理学会九州支部学術講演会 / The 7th Asian Applied Physics Conference 2022 The JSAP Kyushu Chapter Annual Meeting 2022 / The 7th Asian Applied Physics Conference will be back as a inperson conference afte... See More

| Order Summary   |          |
|-----------------|----------|
| 1x 一般 / Regular | ¥2000.00 |
| Subtotal        | ¥2000.00 |
| Fees            | ¥0.00    |
|                 |          |

Total Registration Cost ¥2000.00

他の参加者のリストやプロフィールをアプリ(HP)で確認できる ようにする場合はYesを選択(※Yesとして特に問題ありません)

## Attendee Information

Please fill out the registration form below. It'll only take a few minutes to complete.

### Fill out your information

### 支払い(決済)する人の情報

STEP 02/03 44:16

Fill out some information about yourself. The confirmation email will be sent to vour email.

Last Name

Name \* First Name

< Back

Email \*

Email

Confirm Email

Confirm Email

#### Ticket 1 Information: 一般 / Regular チケットの参加者情報

Make sure names and emails are matched accordingly.

Name \* First Name Last Name Email \* Email Job Title Job Title Affiliation (Company, Association, University, etc) Saga Univ. etc Affiliation (Company, Association, University, etc) Location ex. 1 Honjo, Saga 8408502

Location

Do you plan to participate online?

🗆 Yes

Do you want to see the full attendee list and be visible to other attendees? Ves, I want to view the list of attendees and their profiles, and also be visible to them You will be able to view the full attendee list, browse attendee profiles and network with others. You will also be included in the attendee list.

# 例:**2**名のチケットの場合

| 2022年度応用物理学会                           | <b>Attendee Information</b>                                                                                                    |
|----------------------------------------|----------------------------------------------------------------------------------------------------|
| 学術講演会 / The 7th<br>Applied Physics Cor | ian Please fill out the registration form below. It'll only take a few minutes to                                                                                                    |
| November 26 - 27, 2022                 | complete.<br>支払い(決済) すろ人の標                                                                                                    |
| 022年度応用物理学会九州支部学術講演会                   | Fill out your information                                                                                                    |
| sian Applied Physics Conference 2022   | e JSAP your email.                                                                                                    |
| oplied Physics Conference will be bac  | s a in- Name *                                                                                                    |
| erson conterence atte <u>See More</u>  | tooru tanaka                                                                                                    |
|                                        | Email *                                                                                                    |
|                                        | ee@tt.ss                                                                                                    |
|                                        |                                                                                                    |
|                                        | ee@tt.ss                                                                                                    |
|                                        |                                                                                                    |
|                                        | Ticket 1 Information: 学生 / Student 1人目の参加者情                                                                                                    |
|                                        | Make sure names and emails are matched accordingly.                                                                                                    |
| Order Summary                          | Name * First Name Last Name                                                                                                    |
| 2 x 学生 / Student                       | ¥3000.00                                                                                                    |
| Subtotal                               | ¥3000.00 Email *                                                                                                    |
| Fees                                   | ¥0.00                                                                                                    |
|                                        | Job Title                                                                                                    |
| Total Reaistration Cost                | Job Title                                                                                                    |
|                                        |                                                                                                    |
|                                        | Affiliation (Company, Association, University, etc)<br>Affiliation (Company, Association, University, etc)                                                                                                    |
|                                        |                                                                                                    |
|                                        | Location                                                                                                    |
|                                        | Location                                                                                                    |
|                                        | Do you plan to participate online?                                                                                                    |
|                                        | □ Yes                                                                                                    |
|                                        |                                                                                                    |
|                                        | Do you want to see the full attendee list and be visible to other attendees?<br>Yes, I want to view the list of attendees and their profiles, and also be visible to them<br>You will be able to view the full attendee list, browse attendee profiles and network with others.<br>You will also be included in the attendee list.                                                                                                    |
|                                        | Do you want to see the full attendee list and be visible to other attendees?<br>✓ Yes, I want to view the list of attendees and their profiles, and also be visible to them<br>You will be oble to view the full attendee list, browse attendee profiles and network with others.<br>You will also be included in the attendee list.<br>Ticket 2 Information: 学生/Student 2人目の参加者情<br>Make sure names and emails are matched accordingly.                                                                                                    |
|                                        | Do you want to see the full attendee list and be visible to other attendees?<br>✓ Yes, I want to view the list of attendees and their profiles, and also be visible to them<br>You will be oble to view the full attendee list, browse attendee profiles and network with others.<br>You will also be included in the attendee list.<br>Ticket 2 Information: 学生/Student 2人目の参加者情<br>Make sure names and emails are matched accordingly.<br>Copy ticket data from                                                                                                    |
|                                        | Do you want to see the full attendee list and be visible to other attendees?<br>✓ Yes, I want to view the list of attendees and their profiles, and also be visible to them<br>You will be able to view the full attendee list, browse attendee profiles and network with others.<br>You will also be included in the attendee list.<br>Ticket 2 Information: 学生/Student 2人目の参加者情<br>Make sure names and emails are matched accordingly.<br>Copy ticket data from<br>Select Attendee                                                                                                    |
|                                        | Do you want to see the full attendee list and be visible to other attendees?<br>✓ Yes, I want to view the list of attendees and their profiles, and also be visible to them<br>You will be able to view the full attendee list, throwse attendee profiles and network with others.<br>You will also be included in the attendee list.<br>Ticket 2 Information: 学生/Student 2人目の参加者情<br>Make sure names and emails are matched accordingly.<br>Copy ticket data from<br>Select Attendee                                                                                                    |
|                                        | Do you want to see the full attendee list and be visible to other attendees?<br>✓ Yes, I want to view the list of attendees and their profiles, and also be visible to them<br>You will also be included in the attendee list, browse attendee profiles and network with others.<br>You will also be included in the attendee list.<br>Ticket 2 Information: 学生/Student 2人目の参加者情<br>Make sure names and emails are matched accordingly.<br>Copy ticket data from<br>Select Attendee ✓                                                                                                    |
|                                        | Do you want to see the full attendee list and be visible to other attendees?<br>✓ Yes, I want to view the list of attendees and their profiles, and also be visible to them<br>You will be able to view the full attendee list, browse attendee profiles and network with others.<br>You will also be included in the attendee list.<br>Ticket 2 Information: 学生/Student 2 人目の参加者情<br>Make sure names and emails are matched accordingly.<br>Copy ticket data from<br>Select Attendee ✓<br>First Name Last Name                                                                                                    |
|                                        | Do you want to see the full attendee list and be visible to other attendees?<br>✓ Yes, I want to view the list of attendees and their profiles, and also be visible to them<br>You will be able to view the full attendee list, throwse attendee profiles and network with others.<br>You will also be included in the attendee list.<br>Ticket 2 Information: 学生/Student 2 人目の参加者作<br>Make sure names and emails are matched accordingly.<br>Copy ticket data from<br>Select Attendee                                                                                                    |
|                                        | Do you want to see the full attendee list and be visible to other attendees?         Yes, I want to view the list of attendees and their profiles, and also be visible to them         You will be oble to view the full ottendee list, browse attendee profiles and network with others.         You will also be included in the attendee list. <b>C 人目の参加者情</b> Make sure names and emails are matched accordingly.         Copy ticket data from         Select Attendee         First Name         Last Name         Email                                                                                                    |
|                                        | Do you want to see the full attendee list and be visible to other attendees?<br>✓ Yes, I want to view the list of attendees and their profiles, and also be visible to them<br>You will be able to view the full attendee list. throwse attendee profiles and network with others.<br>You will also be included in the attendee list.<br>Ticket 2 Information: 学生/Student 2人目の参加者情<br>Make sure names and emails are matched accordingly.<br>Copy ticket data from<br>Select Attendee<br>First Name<br>Email<br>Last Name<br>Job Title<br>Job Title                                                                                                    |
|                                        | Do you want to see the full attendee list and be visible to other attendees?<br>✓ Yes, I want to view the list of attendees and their profiles, and also be visible to them<br>You will be able to view the full attendee list, throwse attendee profiles and network with others.<br>You will also be included in the attendee list.<br>Ticket 2 Information: 学生/Student 2 人目の参加者作<br>Make sure names and emails are matched accordingly.<br>Copy ticket data from<br>Select Attendee •<br>First Name Last Name<br>Email<br>Job Title<br>Job Title                                                                                                    |
|                                        | Do you want to see the full attendee list and be visible to other attendees?<br>Yes, I want to view the list of attendees and their profiles, and also be visible to them<br>You will be oble to view the full ottendee list, browse attendee profiles and network with others.<br>You will also be included in the attendee list.<br>Ticket 2 Information: 学生/Student 2人目の参加者情<br>Make sure names and emails are matched accordingly.<br>Copy ticket data from<br>Select Attendee<br>First NameLast Name<br>Email •<br>Email •<br>Job Title<br>Job Title<br>Job Title                                                                                                    |
|                                        | Do you want to see the full attendee list and be visible to other attendees?<br>Yes, I want to view the list of attendees and their profiles, and also be visible to them<br>You will be able to view the full attendee list. throwse attendee profiles and network with others.<br>You will also be included in the attendee list.<br>Ticket 2 Information: 学生 / Student 2 人目の参加者情<br>Make sure names and emails are matched accordingly.<br>Copy ticket data from<br>Select Attendee<br>First NameLast Name<br>Email •<br>Email •<br>Job Title<br>Job Title<br>Affiliation (Company, Association, University, etc)<br>Affiliation (Company, Association, University, etc)                                                                                                |
|                                        | Do you want to see the full attendee list and be visible to other attendees?<br>Yes, I want to view the list of attendees and their profiles, and also be visible to them<br>You will be able to view the full attendee list, throwse attendee profiles and network with others.<br>You will also be included in the attendee list.<br>Ticket 2 Information: 学生/Student 2人目の参加者作<br>Make sure names and emails are matched accordingly.<br>Copy ticket data from<br>Select Attendee<br>Name *<br>First Name<br>Email *<br>Email<br>Job Title<br>Job Title<br>Job Title<br>Location                                                                                                    |
|                                        | Do you want to see the full attendee list and be visible to other attendees?<br>Yes, I want to view the list of attendees and their profiles, and also be visible to them<br>You will be oble to view the full attendee list, browse attendee profiles and network with others.<br>You will also be included in the attendee list.<br>Ticket 2 Information: 学生/Student 2 人目の参加者作<br>Make sure names and emails are matched accordingly.<br>Copy ticket data from<br>Select Attendee<br>First Name<br>Email *<br>Email<br>Job Title<br>Job Title<br>Affiliation (Company, Association, University, etc)<br>Affiliation (Company, Association, University, etc)<br>Location                                                                                                  |
|                                        | Do you want to see the full attendee list and be visible to other attendees?         Yes, I want to view the list of attendees and their profiles, and also be visible to them         You will abso able to view the full attendee list, throwse attendee profiles and network with others.         You will also be included in the attendee list. <b>C 人目の参加者情</b> Make sure names and emails are matched accordingly.         Copy ticket data from         Select Attendee         Name *         First Name       Last Name         Email         Job Title         Job Title         Job Title         Lacation         Location                                                                                                    |
|                                        | Do you want to see the full attendee list and be visible to other attendees?<br>Yes, I want to view the list of attendees and their profiles, and also be visible to them<br>You will be oble to view the full othendee list, throwse attendee profiles and network with others.<br>You will also be included in the attendee list.<br>Ticket 2 Information: 学生/Student 2人目の参加者作<br>Make sure names and emails are matched accordingly.<br>Copy ticket data from<br>Select Attendee •<br>First Name •<br>Email •<br>Email •<br>Email ·<br>Job Title Job Title<br>Job Title _<br>Iob Title _<br>Location _<br>Location _<br>Do you plan to participate online?                                                                                                    |
|                                        | Do you want to see the full attendee list and be visible to other attendees?<br>Yes, I want to view the list of attendees and their profiles, and also be visible to them<br>You will be oble to view the full attendee list, browse attendee profiles and network with others.<br>You will also be included in the attendee list.<br>TICKET 2 Information: 学生/Student 2 人目の参加者作<br>Make sure names and emails are matched accordingly.<br>Copy ticket data from<br>Select Attendee                                                                                                    |
|                                        | Do you want to see the full attendee list and be visible to other attendees?         Yes, I want to view the list of attendees and their profiles, and also be visible to them.         You will be clobe to view the full attendees list, browse attendees profiles and network with others.         You will be clobe to view the full attendees list. <b>CALE ONSON DATE Make Sure names and emails are matched accordingly.</b> Copy ticket data from         Select Attendee         First Name         Lost Name         Email         Job Title         Job Title         Job Title         Job Title         Job Title         Do you plan to participate online?         Yes         Do you want to see the full attendee list and be visible to other attendees? |

## 4. クレジットカード情報を入力してください (Visa, Master Card, American Express, Discover cardsに対応)

### Whova

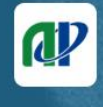

2022年度応用物理学会九州支部 学術講演会 / The 7th Asian Applied Physics Conference November 26 - 27, 2022

2022年度応用物理学会九州支部学術講演会 / The 7th Asian Applied Physics Conference 2022 The JSAP Kyushu Chapter Annual Meeting 2022 / The 7th Asian Applied Physics Conference will be back as a inperson conference afte... <u>See More</u>

| Fees            | ¥0.00    |
|-----------------|----------|
| Subtotal        | ¥2000.00 |
| 1x —般 / Regular | ¥2000.00 |
| Order Summary   |          |

Total Registration Cost ¥2000.00

registratio STEP ( < Back Continue by filling out your payment information Billing Address ← クレジットカードの請求先住所 Address \* ローマ字で記入。"市"の前まで。 ex. 1 Honjo, Honjo-machi Address line 1 Address line 2 ローマ字で"市"を記入。 City \* ex. Saga City Country \* 日本の場合, Japanを選択 Select Country 郵便番号を記入 県名を記入 State and ZIP code \* ex. Saga ex. 8400027 City 7IP Payment ← クレジットカードの情報登録 Name on Card \* クレジットカード上の名前をローマ字で記入 Full name Card Number \* クレジットカードの番号を記入 1234 1234 1234 1234 Expiration Date \* Security Code \* 有効期限 クレジットカード裏面の署名欄 CVC 月/年 に印字されている下3桁の番号 Back Whova event and conference platform

support@whova.com www.whova.com

## 5. 登録が完了しましたら,以下のような画面が表示されます

Print confirmation

## Thank you for registering!

A copy of your registration information and tickets to 2021年度応用物理学会九州支部学術講演会 / The 6th Asian Applied Physics Conference (6th Asian-APC) has been sent to ttanaka@cc.saga-u.ac.jp

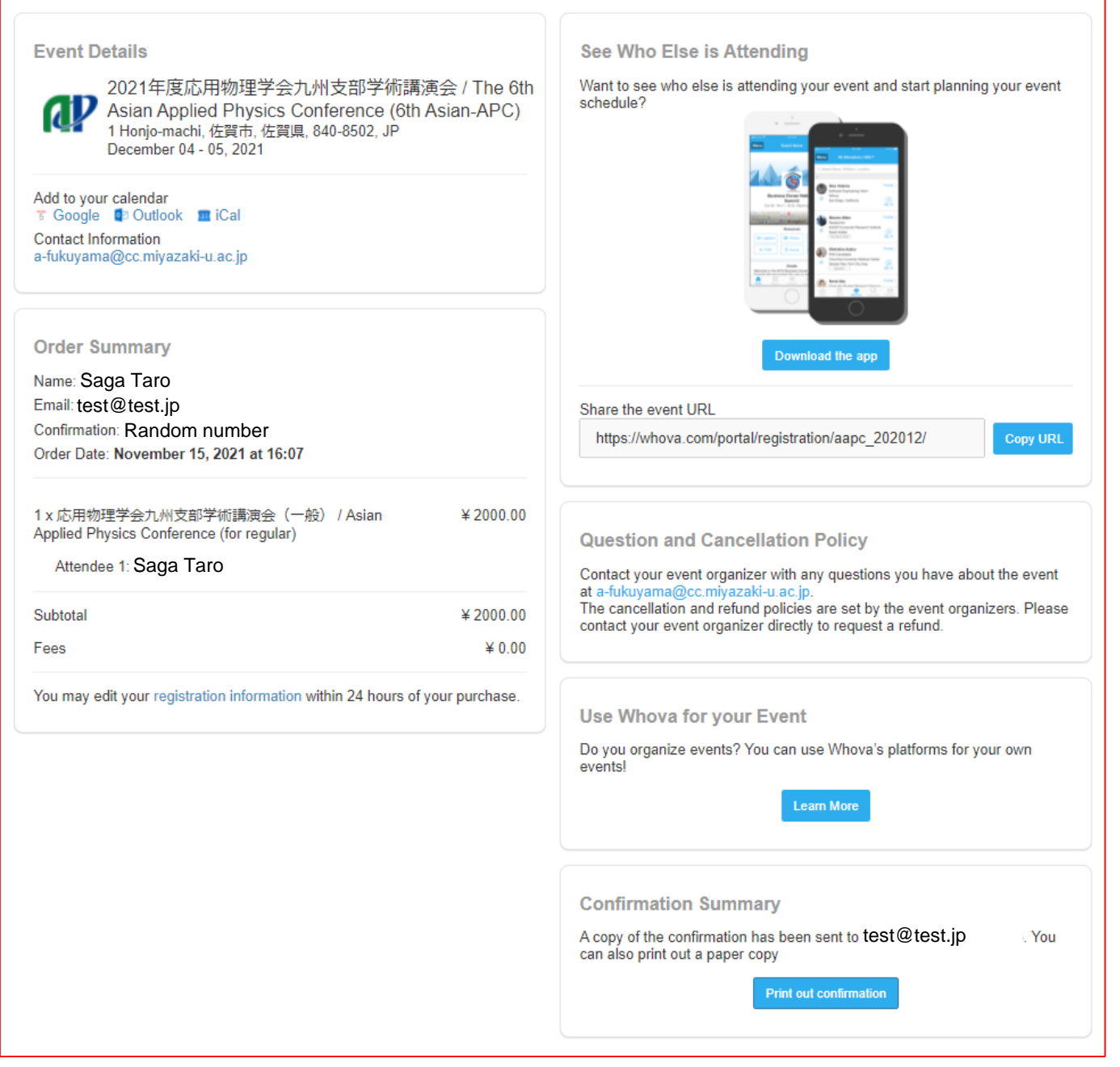

6.登録完了者には、入力したEメールアドレスに確認メールが配信されます